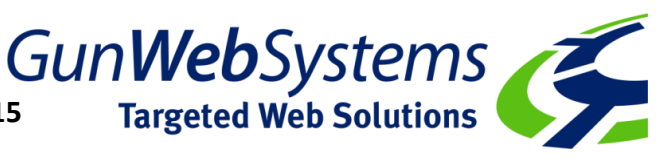

1/Log on to your Xebra Client:

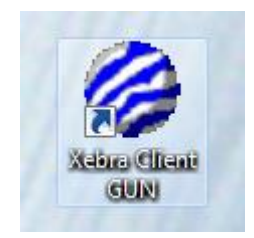

# 2/Select Setup

| 🖉 Xebra Login Complete      |  |  |  |
|-----------------------------|--|--|--|
| File Commands Help          |  |  |  |
| Go                          |  |  |  |
| Quoting                     |  |  |  |
| Order Entry                 |  |  |  |
| Accounting                  |  |  |  |
| Setup                       |  |  |  |
| Reports                     |  |  |  |
| Utilities                   |  |  |  |
| Customer Specific Inventory |  |  |  |
| Prospecting Soloct Solution |  |  |  |
| General Inventory Re        |  |  |  |
| E- <u>C</u> ommerce         |  |  |  |
| Pr <u>o</u> duction         |  |  |  |
| Start order entry node.     |  |  |  |

# 3/ Select Options

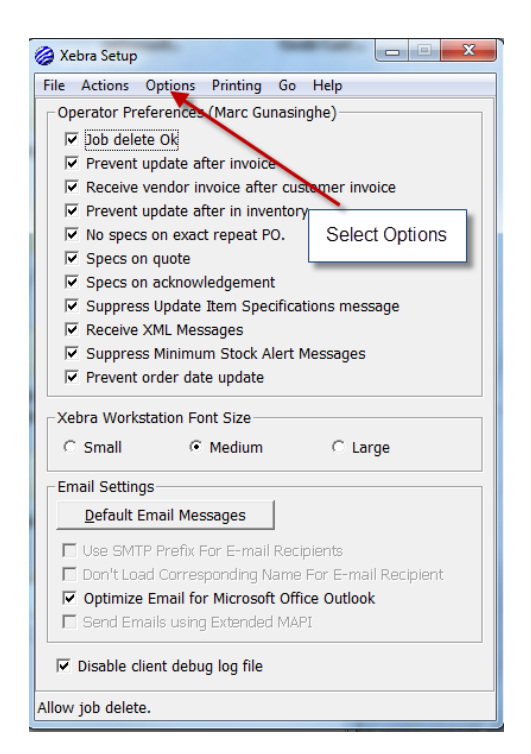

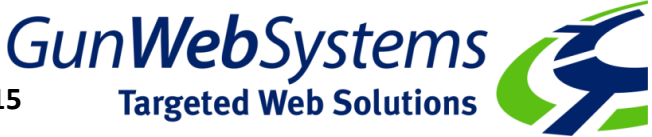

#### 4/ Select Xebra Source

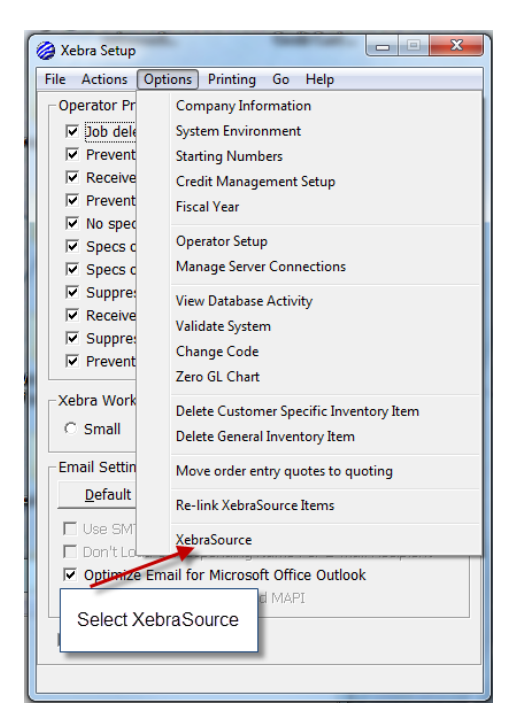

### 5/ Select Connection Settings

|    | User ID GUNA | Sele                | ect |
|----|--------------|---------------------|-----|
| Pa | ssword ***** | *                   |     |
| ОК | Cancel       | Connection Settings |     |

### 6/ Change Server Address as below

| Sebra Server Information  |                          |
|---------------------------|--------------------------|
| Server Address: 125.255.1 | 67.118                   |
| Port: 4086                | Change Server Address to |
| 2nd Server Addre          | ss: 103.61.70.68         |
| 2nd Po                    | rt: 0                    |
| <u><u>O</u>K</u>          | Cancel                   |

7/ Advise help@gunwebsystems.com.au when ALL client servers have been updated